# ROZPOCZĘCIE PRACY

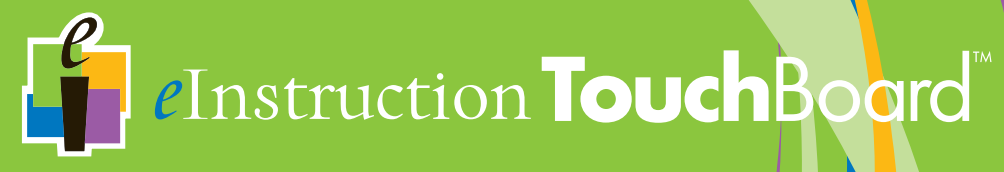

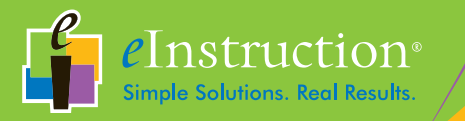

# ROZPOCZĘCIE Pracy

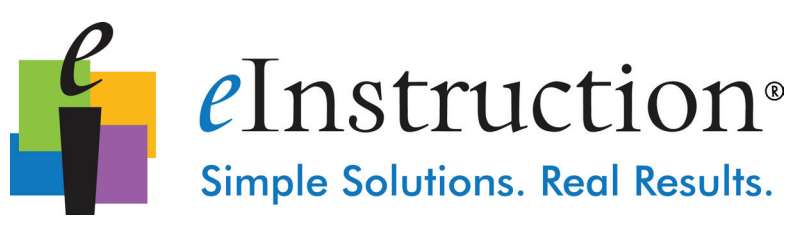

# **eInstruction TouchBoard**<sup>™</sup>

# *e*Instruction<sup>®</sup> Simple Solutions. Real Results.

Firma elnstruction Corporation jest wiodącym producentem technologii edukacyjnych oferującym oprogramowanie oraz sprzęt, które każdego dnia pomagają nauczycielom w ich obowiązkach. Chcemy, aby nasze produkty zapewniały jak najwięcej korzyści użytkownikom i zachęcamy do odwiedzenia naszej witryny internetowej pod adresem www.einstruction.com w celu uzyskania aktualnych informacji na temat naszych produktów oraz aktualizacji, które uzupełnią informacje zawarte w niniejszym podręczniku.

www.einstruction.com www.einstruction.eu www.einstruction.it www.einstruction.fr www.einstruction.es www.einstruction.de

Kliknij dowolny z produktów firmy elnstruction, aby uzyskać informacje na temat produktu, oprogramowanie do pobrania, dokumentację oraz informacje na temat szkoleń.

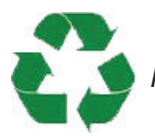

Poddaj produkt recyklingowi

# Spis treści

| TouchBoard <sup>™</sup> w skrócie                                     | 4    |
|-----------------------------------------------------------------------|------|
| Rozpoczęcie pracy                                                     | 5    |
| Co znajduje się w opakowaniu?                                         |      |
| Montaż tablicy eInstruction TouchBoard                                | 5    |
| Instalacja oprogramowania                                             | 6    |
| Podręcznik użytkownika oprogramowania Workspace <sup>™</sup>          | 7    |
| Podłączanie tablicy eInstruction TouchBoard                           | 7    |
| Podłączanie projektora wideo                                          | 8    |
| Najlepsze wykorzystanie możliwości tablicy elnstruction<br>TouchBoard | 9    |
| Kalibracja menedżera urządzeń                                         | 10   |
| Gesty obsługiwane przez system Windows 7                              | 11   |
| Tabela czynności myszy                                                | 12   |
| Zapisywanie, eksportowanie i drukowanie                               |      |
| prezentacji Workspace                                                 | 2-13 |
| Przechowywanie pisaka TouchBoard                                      | 13   |
| Stojak transportowy do tablicy elnstruction                           |      |
| TouchBoard                                                            | 14   |
| Pomoc i rozwiązywanie problemów                                       | 14   |
| Wymagania dotyczące sprzętu i oprogramowania                          | 4-15 |

Załączniki

A: Ograniczona gwarancja tablicy TouchBoard

- B: Deklaracja zgodności
- C: Zgodność z przepisami
- D: Dane kontaktowe

## TouchBoard<sup>™</sup> w skrócie

Gratulujemy zakupu nowej tablicy dotykowej elnstruction TouchBoard. Firma elnstruction daje nauczycielom możliwość prowadzenia zajęć z dowolnym typem uczestników przy wysokim poziomie interaktywności. Zbudowana na podstawie funkcjonalności popularnej tablicy DualBoard™, nowa tablica elnstruction TouchBoard wykorzystuje technologię dotykową. Ty i Twoi uczniowie możecie prowadzić interakcje na tablicy, korzystając z pisaka elnstruction TouchBoard, wskaźnika TouchBoard lub palca.

Gdy tablica eInstruction TouchBoard jest używana razem z jednym lub dwoma urządzeniami Mobi™, tworzą one najlepsze interaktywne środowisko wspólnej nauki. Mobi jest pierwszą mobilną i interaktywną tablicą przeznaczoną do prowadzenia skoncentrowanych na uczniu wspólnych zajęć, która zapewnia nauczycielowi możliwość prowadzenia ciekawych lekcji z dowolnego miejsca w sali.

Tablica elnstruction TouchBoard jest wyposażona w oprogramowanie Workspace™, które zdobyło wiele nagród. Workspace umożliwia tworzenie i zbieranie interaktywnych lekcji oraz umożliwia sterowanie treściami za pomocą tablicy elnstruction TouchBoard. Istnieje również możliwość dołączania i pracy z materiałami szkoleniowymi w wielu formatach z dowolnego źródła, łącznie z treściami typu ExamView<sup>®</sup>, zawartością witryn internetowych lub programami dostawców zewnętrznych.

Nie należy montować lub używać tego produktu przed zapoznaniem się z instrukcjami instalacji. Należy montować i używać tego produktu zgodnie z instrukcjami instalacji.

# Co znajduje się w opakowaniu

Tablica dotykowa TouchBoard jest kompatybilna z większością systemów operacyjnych Mac, Windows lub Linux. Pełne wymagania dotyczące oprogramowania oraz sprzętu można znaleźć na stronie 13.

Wymagany jest dostępny port USB i napęd DVD do instalacji oprogramowania TouchBoard i Workspace.

Po prostu podłącz komputer do projektora cyfrowego, a zyskasz interaktywny system z tablicą TouchBoard, który jest idealny do zastosowania w nowoczesnej interaktywnej klasie.

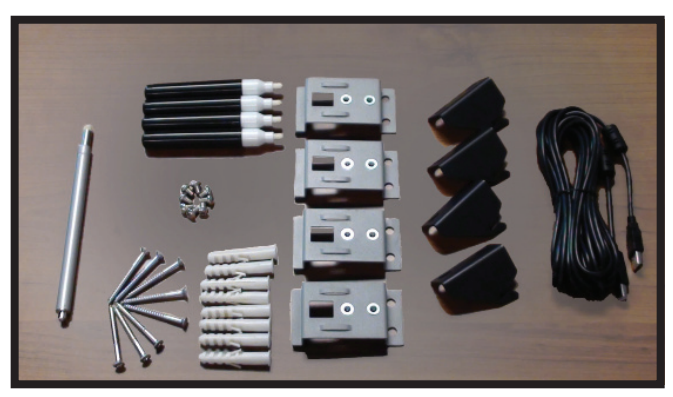

Wskaźnik dotykowy Płyta DVD z oprogramowaniem Workspace Płyta DVD z treściami Workspace 4 pisaki elnstruction TouchBoard\* Podręcznik użytkowania tablicy elnstruction TouchBoard Kabel USB

- 4 zaczepy na ścianę
- 8 kołków rozporowych
- 4 wsporniki montażowe
- 8 śrub do wsporników

# Montaż tablicy elnstruction TouchBoard

# Wskazówka

Firma elnstruction dostarczyła zaczepy na ścianę oraz kołki rozporowe do montażu tablicy elnstruction TouchBoard na ścianie. Jednak zalecamy, aby wykwalifikowany technik ocenił wytrzymałość ściany oraz określił wymagany sprzęt do bezpiecznego zamocowania tablicy na ścianie.

Zamocuj cztery wsporniki montażowe na tablicy, umieszczając je pomiędzy oznaczeniami punktów zawieszenia na tylnej stronie tablicy. Przy użyciu czterech dołączonych kołków rozporowych zamocuj dwa pierwsze zaczepy na ścianę. Dwa górne zaczepy na ścianę powinny znajdować się w odległości 39,6 cali (100,5 cm). Miejsce montażu dwóch dolnych zaczepów na ścianę powinno zostać określone po zamontowaniu dwóch górnych zaczepów. Upewnij się, że zaczepy są prawidłowo zamocowane i wypoziomowane przed próbą zawieszenia tablicy.

Podniesienie i bezpieczny montaż tablicy na ścianie wymaga pomocy co najmniej dwóch osób.

\*Pisak nieelektroniczny

## Instalacja oprogramowania

#### Oprogramowanie Workspace i treści Workspace, Windows

- 1 Aby zainstalować oprogramowanie, użytkownik zalogowany na komputerze musi mieć uprawnienia administratora.
- 2 Włóż płytę Workspace DVD do napędu. Płyta DVD uruchomi się automatycznie. Jeżeli płyta DVD nie uruchomi się automatycznie, przejdź do napędu DVD i dwukrotnie kliknij plik o nazwie autorun.exe.
- 3 Wykonuj instrukcje wyświetlane na ekranie w celu przeprowadzenia procesu instalacji.

Prawidłowa instalacja oprogramowania Workspace zostanie zasygnalizowana wyświetleniem ikony eInstruction 4 w obszarze powiadomień systemu Windows.\*

4 Powtórz kroki 2 i 3 korzystając z płyty DVD z treściami Workspace, aby zainstalować treści Workspace.

#### Oprogramowanie Workspace Software i treści Workspace, Macintosh

- 1 Włóż płytę Workspace DVD do napędu. Kliknij dwukrotnie ikonę Workspace DVD, która zostanie wyświetlona na pulpicie.
- 2 Wykonuj instrukcje wyświetlane na ekranie w celu przeprowadzenia procesu instalacji.

Prawidłowa instalacja oprogramowania Workspace zostanie zasygnalizowana wyświetleniem ikony eInstruction **a** w obszarze Menu Extras (Munulety).\*

**3** Powtórz kroki 1 i 2 korzystając z płyty DVD z treściami Workspace, aby zainstalować treści Workspace.

#### Oprogramowanie Workspace i treści Workspace, Linux

- 1 Zaloguj się jako "root" lub użyj "sudo".
- 2 Włóż płytę Workspace DVD do napędu. Kliknij dwukrotnie ikonę Workspace DVD, która zostanie wyświetlona na pulpicie.
- 3 W polu "permissions": Wybierz opcję "Allow executing file as program".
- 4 Wykonuj instrukcje wyświetlane na ekranie w celu przeprowadzenia procesu instalacji.

Prawidłowa instalacja oprogramowania Workspace zostanie zasygnalizowana wyświetleniem ikony eInstruction 🕯 na panelu.\*

- **5** Powtórz kroki 2, 3 i 4 korzystając z płyty DVD z treściami Workspace, aby zainstalować treści Workspace.
- \* Jeżeli ikona elnstruction nie zostanie wyświetlona, ponownie uruchom komputer.

Oprogramowanie Workspace i narzędzie do rozpoznawania tekstu jest Wskazówka dostepne w 48 językach. Pakiety językowe możesz pobrać pod adresem: http://www.einstruction.com/downloads.

## Podręcznik użytkownika oprogramowania Workspace

Workspace dostarcza narzędzia do tworzenia i przedstawiania prezentacji, dodawania do materiału efektów specjalnych, dodawania adnotacji w celu podkreślenia najważniejszych punktów, dodawania uwag zawierających dodatkowe informacje lub komentarze widowni i wiele więcej.

W celu uzyskania dokładnych informacji na temat funkcji, właściwości i narzędzi, jak również instrukcji ich użycia do tworzenia, przedstawiania, zapisywania i udostępniania prezentacji zapoznaj się z podręcznikiem użytkownika oprogramowania Workspace lub poszukaj tych informacji na dołączonej płycie DVD.

# Podłaczanie tablicy elnstruction TouchBoard

Tablice elistruction TouchBoard podłącza się do komputera za pomocą kabla USB.

Odrebne źródło zasilania nie jest wymagane, gdyż tablica dotykowa elnstruction TouchBoard jest zasilana z łącza USB.

- Podłącz kabel USB do portu USB na tylnej stronie tablicy. 1
- 2 Podłącz drugi koniec kabla USB do portu USB komputera lub huba USB podłączonego do komputera.

Czerwona lampka w prawym rogu tablicy wskazuje, że tablica jest zasilana przez kabel USB. Niebieska lampka wskazuje zbliżenie pisaka do tablicy. Lokalizacje wskaźnika można zobaczyć na poniższej ilustracji.

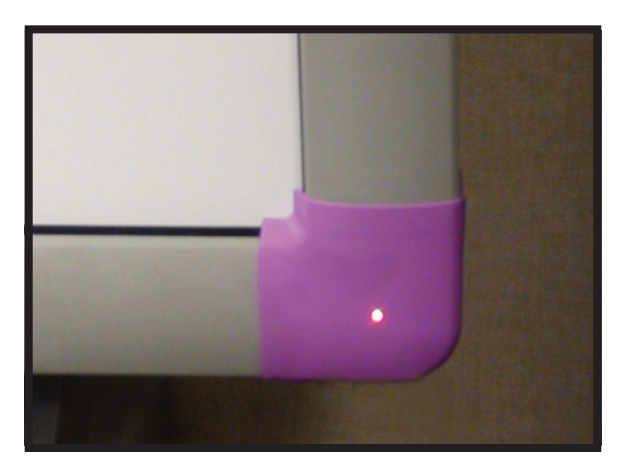

Wskazówka

W celu osiągnięcia optymalnej użyteczności i widoczności minimalna wymagana rozdzielczość obrazu z komputera powinna wynosić 1024 x 768.

# Podłączanie projektora wideo

Gdy komputer i tablica elnstruction TouchBoard są podłączone i komunikują się, możesz wyświetlać obraz z komputera na tablicy TouchBoard.

- 1 Wyłącz komputer.
- 2 Podłącz kabel projektora wideo z komputera do projektora.
- **3** Włącz komputer. Lampka w prawym dolnym rogu tablicy elnstruction TouchBoard zaświeci na czerwono.

elnstruction TouchBoard

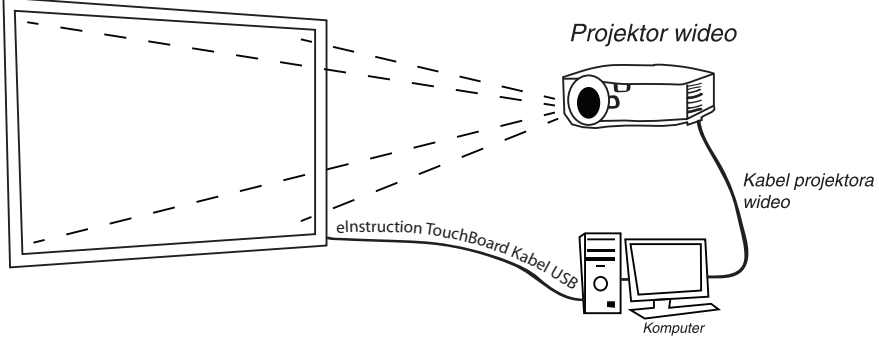

- 4 Włącz projektor wideo.
- 5 Kierując wiązkę z projektora wideo w stronę tablicy elnstruction TouchBoard, dopasuj obraz wyświetlany na tablicy tak, aby znajdował się w aktywnym obszarze tablicy. Obszar aktywny został przedstawiony na poniższej ilustracji.

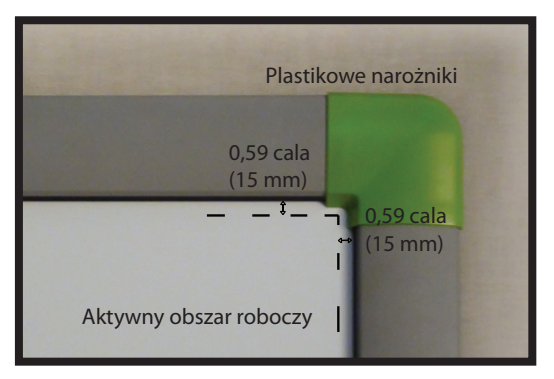

# Najlepsze wykorzystanie możliwości tablicy elnstruction TouchBoard Kalibracja tablicy TouchBoard; Windows 7

W czasie pierwszej konfiguracji tablicy TouchBoard musisz mieć prawa administratora w celu przeprowadzenia 16-punktowej kalibracji. Kolejne kalibracje będą składały się z 4 punktów i mogą być przeprowadzane przez standardowego użytkownika.

- 1 Ręcznie dopasuj obraz wyświetlony na obszarze aktywnym tablicy elnstruction TouchBoard. Skorzystaj z wbudowanej funkcji projektora dotyczącej korekcji zakłóceń obrazu.
- 2 Na komputerze kliknij prawym klawiszem myszy ikonę na pasku systemowym, znajdującym się na pulpicie komputera. Z menu wybierz menedżera urządzeń elnstruction (ikona może być ukryta kliknij strzałkę, aby wyświetlić ukrytą ikonę). W oknie menedżera urządzeń kliknij prawym klawiszem myszy urządzenie oznaczone zielonym znaczkiem. Wybierz opcję Ustawienia dotykowe.

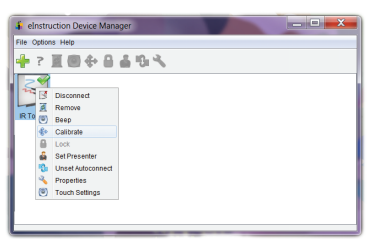

Ustawienia dotykowe zostaną otwarte w oknie kalibracji systemu operacyjnego.

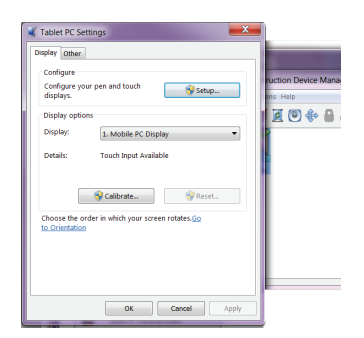

Z okna ustawień systemu operacyjnego wybierz opcję Kalibruj. Po wyświetleniu monitu wybierz opcję *Dotyk*. Wykonaj instrukcje wyświetlane na ekranie kalibracji.

Teraz możesz korzystać z tablicy elnstruction TouchBoard.

# Kalibracja menedżera urządzeń

Wykonaj tę funkcję w celu korzystania z wielu urządzeń elnstruction w trybie wielu użytkowników w Workspace. Kalibrację należy wykonać po każdej zmianie położenia projektora wideo lub tablicy elnstruction TouchBoard. Tablicę należy skalibrować, aby pisaki elnstruction TouchBoard, koniec palca lub wskaźnik zostały prawidłowo ustawione z kursorem wyświetlanym na tablicy.

Wskazówka W przypadku wystąpienia błędu podczas procesu kalibracji, zakończ proces i zacznij od początku. Kalibrację należy wykonać po każdej zmianie położenia projektora lub tablicy.

- Ręcznie dopasuj obraz wyświetlony na obszarze aktywnym tablicy elnstruction TouchBoard. Skorzystaj z wbudowanej funkcji projektora dotyczącej korekcji trapezu obrazu.
- 2 Na komputerze kliknij prawym klawiszem myszy ikonę na pasku systemowym, znajdującym się na pulpicie komputera. Z menu wybierz menedżera urządzeń elnstruction (ikona może być ukryta — kliknij strzałkę, aby wyświetlić ukrytą ikonę). W oknie menedżera urządzeń kliknij prawym klawiszem myszy urządzenie oznaczone zielonym znaczkiem. Wybierz opcję Kalibruj.

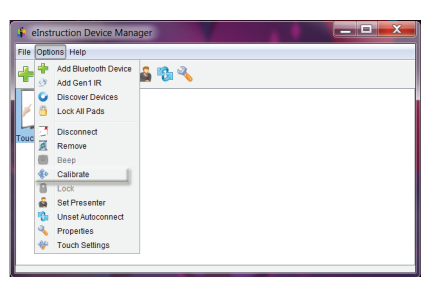

System nawiąże połączenie z tablicą elnstruction TouchBoard i wyświetli punkty kalibracji.

3 Kliknij na każdy punkt kalibracji wyświetlony na ekranie. Punkty kalibracji znikną po zakończeniu procesu kalibracji.

**Wskazówka** *W* celu zachowania optymalnej dokładności, w trakcie procesu kalibracji, należy dotykać tablicy za pomocą pisaka elnstruction.

# Gesty, obsługiwane przez system Windows 7

| GEST                              | ZASTOSOWANIE                                                        | CZYNNOŚĆ<br>GESTU                                                               | АКСЈА |                                                                                                    |
|-----------------------------------|---------------------------------------------------------------------|---------------------------------------------------------------------------------|-------|----------------------------------------------------------------------------------------------------|
| Kliknięcie<br>Iewym<br>klawiszem  | Przenoszenie<br>elementów na<br>ekranie                             | Dotknij i puść,<br>aby kliknąć                                                  | El    | and the second second s |
| Podwójne<br>kliknięcie            | Aby otworzyć<br>pliki i foldery                                     | Dwa krótkie<br>naciśnięcia                                                      | A.    |                                                                                                    |
| Kliknięcie<br>prawym<br>klawiszem | Aby uzyskać<br>dostęp do<br>rozwijanych<br>menu<br>kontekstowych    | Trzymaj palec<br>na ekranie,<br>zwolnij po<br>wyświetleniu<br>animacji.         |       |                                                                                                    |
| Skalowanie                        | Przybliżanie/<br>oddalanie<br>obrazu lub<br>witryny<br>internetowej | Używając 2<br>palców przybliżaj<br>lub oddalaj je<br>od siebie                  | BE 3  |                                                                                                    |
| Obracanie                         | Aby obrócić<br>element                                              | Używając dwóch<br>palców obracaj<br>je w prawo lub<br>w lewo ruchem<br>kolistym | A Str | 1 Ban                                                                                                    |
| Przewijanie                       | Przewija treść<br>lub obraz<br>witryny<br>internetowej              | Przeciągaj palce<br>w dół lub w górę<br>po treści lub<br>oknie przewijania      | E.    |                                                                                                    |

# Czynności myszy

|                                   |                                                 |                                                     |                                                                                                    | ~ |
|-----------------------------------|-------------------------------------------------|-----------------------------------------------------|----------------------------------------------------------------------------------------------------|---|
| KOMENDA                           | ZASTOSOWANIE                                    | CZYNNOŚĆ<br>MYSZY                                   | CZYNNOŚĆ                                                                                                    | _ |
| Kliknięcie<br>lewym<br>klawiszem  | Otwiera elementy,<br>podświetla<br>pozycje itp. | Dotknij i puść, aby<br>kliknąć                      | 2 Cr                                                                                                    | _ |
| Kliknięcie<br>prawym<br>klawiszem | Opcje menu                                      | Dotknij,<br>używając<br>dwóch palców                | * pomiedzy pałcam<br>należy zachować<br>niewielki odstęp.<br>* po pierwszym dotknięciu wyświetlone zostanie menu.                                                                                                    | 1 |
| Podwójne<br>kliknięcie            | Aby otworzyć<br>pliki i foldery                 | Dwa krótkie<br>naciśnięcia                          | and the second second s |   |
| Przeciąganie                      | Aby przeciągnąć<br>elementy                     | Przesunięcie<br>jednego palca w<br>lewo lub w prawo | 2m                                                                                                    |   |

Wskazówka

Gesty i/lub czynności myszy zależą od funkcji systemu operacyjnego oraz oprogramowania, w którym gesty i/lub czynności myszy są używane.

# Zapisywanie, eksportowanie i drukowanie prezentacji Workspace

Po utworzeniu prezentacji program Workspace udostępnia wiele wygodnych opcji zapisu oraz dystrybucji plików. Workspace umożliwia również wydrukowanie prezentacji.

Formaty plików w przypadku importowania, eksportowania lub zapisywania treści Workspace.

**Zapisz lub Zapisz jako: GWB:** Treść może zostać zapisana w formacie pliku programu Workspace (GWB). W formacie GWB zapisywane są wszystkie informacje oraz formatowanie bez utraty danych. Zaletą zapisu w formacie GWB jest łatwość otwierania i edycji treści dowolną ilość razy.

**Zapisz lub Zapisz jako: IWB:** Treść może zostać zapisana w formacie Common File Format (IWB). Zapisanie w formacie IWB umożliwia udostępnianie treści dla każdej tablicy i oprogramowania zgodnego z formatem CFF. Niektóre funkcje formatowania i treści interaktywne mogą zostać utracone z powodu możliwych niezgodności wymiany danych pomiędzy różnymi programami. **Automatyczny zapis:** Domyślnie funkcja automatycznego zapisu zapisuje plik prezentacji co pięć minut. Możesz wyłączyć funkcję automatycznego zapisu lub zmienić częstotliwość zapisywania w menu Preferencje > Opcje.

**E-mail:** Treść może zostać przesłana e-mailem w podstawowym formacie Workspace (GWB). Wybierz rodzaj wysyłanego pliku prze e-mail: GWB lub PDF.

**Eksportuj jako:** Treść może zostać wyeksportowana do wielu formatów, jak np. PPT, BMP, JPG, GIF, TIFF, PNG, PDF, HTML(.png), HTML(.jpg). Eksportowany plik jest zapisywany w folderze Moje dokumenty (lub Dokumenty)/ Interwrite Workspace/Eksport.

**Eksport do pliku PDF:** Eksportuje bieżącą prezentację do pliku w formacie PDF. Eksportowany plik PDF jest zapisywany w folderze Moje dokumenty (lub Dokumenty)/Interwrite Workspace/Eksport.

**E-mail jako PDF:** Treść może zostać przesłana w wiadomości e-mail jako plik PDF. Treść jest najpierw zapisywana jako plik GWB. Plik GWB jest następnie konwertowany i dołączany do nowej wiadomości e-mail, o ile w systemie jest zainstalowany klient poczty e-mail.

**Drukowanie:** Treść może zostać wydrukowana z poziomu paska menu. Plik > Drukuj.

# Obchodzenie się z tablicą elnstruction TouchBoard

# Przechowywanie pisaków do tablicy dotykowej elnstruction TouchBoard

Pisaki można zamocować magnetycznie z prawej strony tablicy elnstruction TouchBoard.

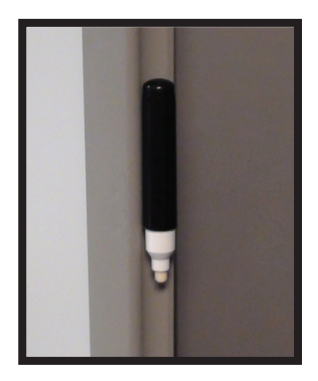

# <sup>14</sup> Stojak transportowy do tablicy elnstruction TouchBoard

W celu uzyskania informacji na temat stojaka transportowego do tablicy elnstruction Touchboard odwiedź naszą witrynę internetową pod adresem www.einstruction.com/contact-us i wypełnij formularz zapytania. Nasz stojak AdjustIt Pro może być łatwo przewożony z pomieszczenia do pomieszczenia nawet po zamontowaniu tablicy elnstruction Touchboard oraz projektora.

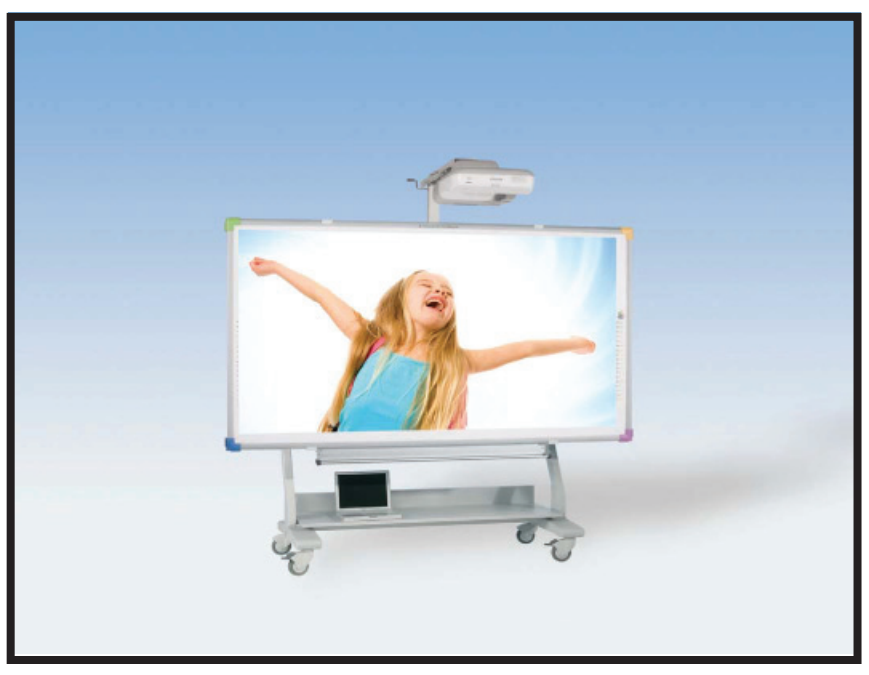

# Pomoc i rozwiązywanie problemów

Dodatkowe informacje można znaleźć w naszej bazie wiedzy on-line pod adresem http://kbnew.einstruction.com.

```
W celu uzyskania dodatkowej pomocy prosimy o kontakt:
www.einstruction.com (USA)
www.einstruction.eu (EMEA)
+1 888 333 4988 (połączenie bezpłatne w USA)
+33 1 58 31 10 65 (EMEA)
+1 480 443 2214 (spoza USA i Europy)
```

# Wymagania sprzętowe

# Tablica dotykowa elnstruction TouchBoard

Zapoznaj się z wymaganiami dotyczącymi oprogramowania.

## Gesty tablicy dotykowej TouchBoard

Tablica eInstruction TouchBoard obsługuje gesty w przypadku użytkowania jej w systemie operacyjnym Windows 7.

## Wymagania dotyczące oprogramowania Workspace

#### Windows

Microsoft Windows Vista lub Windows 7 Procesor (lub odpowiednik) Intel Core2 Duo 2 GHz lub szybszy 2 GB pamięci RAM 650 MB miejsca na twardym dysku w celu instalacji oprogramowania (dodatkowe 550 MB dla dodatkowych materiałów) Napęd CD-ROM wymagany do instalacji Karta graficzna i monitor zgodne z rozdzielczością XVGA (1024 x 768) lub wyższą, obsługa kolorów minimum 24-bity Karta graficzna z obsługą DirectX 9 lub nowszego Karta dźwiękowa z głośnikami i mikrofonem do nagrywania i odtwarzania dźwięku/obrazu Program Adobe Flash Player w wersji 9.0 lub wyższej Program Microsoft .NET Framework w wersji 3.0 lub wyższej Połączenie z Internetem wymagane w celu uzyskania dostępu do treści i przewodników online

## Мас

System operacyjny Mac OS X, 10.5.8, 10.6 lub 10.7 Procesor PowerPC G4 1 GHz lub szybszy Jądro 32-bit z rozszerzeniami 512 MB pamięci RAM 500 MB miejsca na twardym dysku w celu instalacji oprogramowania Karta graficzna z obsługą rozdzielczości 1024 x 768 lub wyższej Jeden dostępny port USB Oprogramowanie Java 1.5 lub nowsze "libUSB" (wsparcie USB)

## Linux

Procesor (lub odpowiednik) Intel Pentium IV 1 GHz lub szybszy 512 MB pamięci RAM 500 MB miejsca na twardym dysku w celu instalacji oprogramowania Karta graficzna z obsługą rozdzielczości 1024 x 768 lub wyższej Jeden dostępny port USB Linux z jądrem 2.6 lub nowszym "libusb-1.0" 32-bit (obsługa USB)

#### Ograniczona gwarancja tablicy elnstruction TouchBoard

Firma elnstruction gwarantuje, że niniejsze produkty są wolne od wad materiałowych i wykonania pod następującymi warunkami. Należy wypełnić i odesłać dołączoną kartę rejestracji w celu zapewnienia objęcia produktu niniejszą gwarancją.

#### Zakres gwarancji

Części i wykonanie są objęte gwarancją przez okres dwóch (2) lat od daty pierwszego zakupu tablicy dotykowej elnstruction TouchBoard, pisaków TouchBoard, wskaźnika TouchWand, kabla USB oraz innych akcesoriów. Niniejsza gwarancja dotyczy wyłącznie pierwszego zakupu przez konsumenta.

Dodatkowe informacje dotyczące gwarancji można uzyskać u lokalnego dealera lub dystrybutora.

Gwarancja obowiązuje wyłącznie, gdy data zakupu przez konsumenta lub rozpoczęcia leasingu jest krótsza od daty sprzedaży produktu przez firmę elnstruction. Ta informacja jest zawarta w numerze seryjnym urządzenia i jest potwierdzona dokumentem zlecenia zakupu od sprzedawcy.

Nominalna opłata za obsługę gwarancyjną zostanie pobrana po minięciu 90-dniowego terminu użytkowania produktu i zostanie ona obliczona na podstawie daty pierwszego zakupu przez konsumenta. Tej płatności można dokonać za pomocą karty kredytowej Visa, MasterCard lub American Express. Kopia paragonu lub faktury jest wymagana do weryfikacji uprawnień gwarancyjnych.

#### Warunki

Za wyjatkiem sytuacji wymienionych poniżej, niniejsza gwarancja obejmuje wszelkie defekty materiałowe lub wykonania produktów. Poniżej wymieniono sytuacje nie objęte gwarancją:

Wszelkie produkty, których numer serviny został zniszczony, zmodyfikowany lub usuniety (jeżeli występuje). 1.

- 2. Uszkodzenie, pogorszenie stanu lub usterka spowodowana przez:
  - a. wypadek, nieprawidłowe użycie, nadużycie, niedbałość, pożar, zalanie, narażenie na działanie wyładowania elektrycznego lub innych zdarzeń naturalnych, nieautoryzowaną modyfikację produktu z dowolnego powodu lub nieprzestrzeganie instrukcji dołączonych do produktu.
  - b. naprawę lub próbę naprawy przez osobę nieposiadającą autoryzacji firmy elnstruction.
  - c. uszkodzenie powstałe w trakcie dostawy produktu (reklamacja musi zostać złożona u przewoźnika).
  - d. wszelkie inne przyczyny niezwiązane z defektem produkcyjnym.

Produkty, które nie zostały sprzedane lub oddane w leasing w okresie sześciu miesięcy od daty zakupu od firmy elnstruction. 3 Firma eInstruction pokryje wszelkie koszty robocizny i materiału odnośnie produktów objętych gwarancją, jednak nie ponosi następujących kosztów:

- 1. Opłat za instalację i demontaż.
- Opłat za wstępną konfigurację techniczną, łącznie z konfiguracją sterowników użytkownika. 2.
- 3. Określonych kosztów transportu. (kwestia płatności kosztów transportu jest omówiona w kolejnym rozdziale gwarancji).
- Kosztów opakowania (klient powinien zachować oryginalne opakowanie). 4

#### Procedury napraw gwarancyjnych

- 1. W celu przeprowadzenia naprawy gwarancyjnej produktu firmy elnstruction należy skontaktować się z działem pomocy technicznej, aby uzyskać numer autoryzacji zwrotu (Return Material Authorization Number - RMA#) oraz instrukcje dotyczące dostarczenia produktu. Należy dzwonić pod numery:
- (480) 443-2214 (MST) W Stanach Zjednoczonych: W krajach EMEA: +33 1 58 31 10 65 (CET) 2. Należy dostarczyć produkt do firmy elnstruction z wyraźnie oznaczonym numerem RMA# na zewnątrz opakowania. Firma elnstruction rezerwuje sobie prawo do odmowy przyjęcia przesyłki w przypadku jej nieprawidłowego oznaczenia.
- 3. Ponieważ konsument ponosi wszelkie koszty transportu produktu do firmy elnstruction w celu przeprowadzenia naprawy serwisowej w terminie 90 dni od daty faktury, firma elnstruction poniesie koszty przesyłki zwrotnej dokonanej transportem lądowym. Inne opcje dostawy są dostępne za dodatkową opłatą.
- 4. W przypadku konieczności przeprowadzenia naprawy gwarancyjnej, należy przedstawić oryginał (lub kopię) faktury sprzedaży zawierającą datę sprzedaży, jako dowód objęcia ochroną gwarancyjną, i ten dokument należy dołączyć do wysyłanego produktu. Dodatkowo należy dołączyć swoje imie i nazwisko, adres, numer telefonu, numer faksu, adres e-mail oraz opis problemu.
- 5. Jeżeli firma elnstruction uzna, że produkt nie jest wadliwy zgodnie z zasadami gwarancji, konsument jest zobowiązany do pokrycia kosztów przesyłek, jak również kosztu naprawy.

#### Pomoc techniczna

Darmowa internetowa pomoc techniczna jest dostępna pod adresem: www.einstruction.com oraz www.einstruction.eu, gdzie można uzyskać najnowsze sterowniki, jak również kompleksową pomoc techniczną, porady dotyczące rozwiązywania problemów, biuletyny techniczne oraz odpowiedzi na często zadawane pytania.

Pomoc techniczna przez telefon jest dostępna bez opłat dla konsumentów przez okres 90 dni od daty zakupu produktu. Prosimy o kontakt z naszym działem pomocy technicznej:

| W Stanach Zjednoczonych:                        | (480) 443-2214 (MST) | W krajach EMEA: | +33 1 58 31 10 65 (CET) |
|-------------------------------------------------|----------------------|-----------------|-------------------------|
| Można również przesłać zapytanie za pośrednictw | vem faksu pod numer: |                 |                         |
| W Stanach Zjednoczonych:                        | (480) 948-5508 (MST) | W krajach EMEA: | +33 1 58 31 10 69 (CET) |

W Stanach Ziednoczonvch: (480) 948-5508 (MST) Numer darmowej infolinii w Stanach Zjednoczonych: 800-856-0732 (MST)

#### Wyłaczenie gwarancji nieustalonych

Podane powyżej warunki stanowią wyłączną gwarancję odnoszącą się do tego zakupu. WSZELKIE INNE GWARANCJE, WYRAŻONE LUB DOROZUMIANE. W TYM. LECZ NIE WYŁACZNIE DOROZUMIANE GWARANCJE POKUPNOŚCI I PRZYDATNOŚCI DO OKREŚLONEGO CELU SĄ WYŁĄCZONE. Zakładając, że wymieniona powyżej gwarancja ma zastosowanie, użytkownik oświadcza, że rozumie i zgadza się z faktem, że jedynym zobowiązaniem firmy elnstruction z tytułu odpowiedzialności umownej, deliktowej, wynikającej z dowolnej gwarancji, zaniedbania lub innych powodów jest naprawa lub wymiana uszkodzonych części i w żadnym wypadku firma elnstruction nie odpowiada za szkody szczególne, wynikowe lub pośrednie. Odpowiedzialność finansowa firmy elnstruction jest ograniczona do ceny określonej i zapłaconej za sprzęt.

#### Uwaga

W niektórych stanach i prowincjach wyłączenie odpowiedzialności za szkody wynikowe lub pośrednie jest niedozwolone, dlatego powyższe wyłączenie może nie dotyczyć danego użytkownika. Gwarancja nadaje określone prawa, natomiast użytkownik może mieć inne prawa, które moga się różnić w zależności od prawa danego stanu lub prowincji.

W celu przeprowadzenia naprawy serwisowej produktu elnstruction należy zadzwonić do działu pomocy technicznej pod numer (480) 443-2214 (MST) lub wysłać faks pod numer (480) 948-5508 (MST); w krajach EMEA zadzwoń pod numer +33 1 58 31 10 65 (CET) lub wyślij faks pod numer +33 1 58 31 10 69 (CET).

Można się z nami skontaktować za pośrednictwem witryny internetowej pod adresem www.einstruction.com

(w Stanach Zjednoczonych) oraz www.einstruction.eu (kraje EMEA) lub pod adresem e-mail emea.support@einstruction.com. Ważne! Wszystkie produkty przesyłane do firmy elnstruction w celu przeprowadzenia naprawy gwarancyjnej muszą mieć uprzednią autoryzację w postaci numeru autoryzacji (Return Merchandise Authorization Number (RMA#)), który można uzyskać dzwoniac do działu pomocy technicznei.

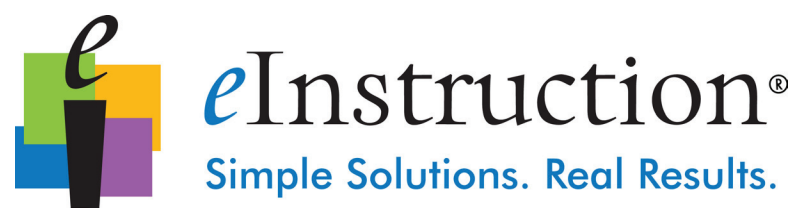

# Deklaracja zgodności

Oznaczenie "CE" na tym urządzeniu wskazuje zgodność z wymaganiami dyrektywy 2004/108/WE Deklaracja zgodności według normy ISO/IEC guide 22 i en 45014

Nazwa producenta: Adres producenta: elnstruction. 1330 Teasley Lane Denton, TX 76205

deklaruje, że produkt Nazwa produktu: Numery modelu: Opcje produktu:

TouchBoard EITB2078, EITB2088 Tablica

spełnia wymagania następujących norm:

EMC:

En 55022:2006+A1:2007 En 61000-3-2:2006 En 61000-3-3:2006 En 55024:1998+A2:2003

RoHS: Te produkty spełniają wymagania dyrektywy RoHS. 2002/95/EC

#### Dodatkowe informacje

Niniejszy produkt spełnia wymagania dyrektywy niskonapięciowej 2006/95/WE oraz dyrektywy EMC 2004/108/WE, jak również starszych dyrektyw 92/31/EWG, 89/336/EWG

Inne — 90/270/EWG — Nie dotyczą.

Scottsdale, Arizona, U.S.A. 4 kwietnia 2010 Miejsce Data Mike Cargile Dyr. techniczny

Europejska Siedziba Główna 26/36 rue Alfred Nobel 93600 Aulnay Sous Bois, Francja Tel.: +33 1 58 31 10 60 Faks: +33 1 58 31 10 69

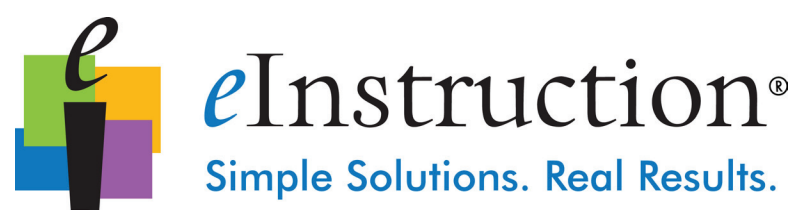

#### Zgodność z przepisami FCC

Przetestowano pod względem zgodności elektromagnetycznej, wg przepisów 47 CFR PART 15 & ansi C63.4 dla sprzętu klasy B.

To urządzenie spełnia wymagania części 15 przepisów FCC pod dwoma następującymi warunkami: (1) to urządzenie nie może powodować zakłóceń i (2) to urządzenie może przyjmować zakłócenia, łącznie z zakłóceniami mogącymi spowodować nieprawidłowe działanie urządzenia. Użytkownik został powiadomiony, że zmiany lub modyfikacje urządzenia przeprowadzone bez akceptacji producenta mogą doprowadzić do unieważnienia prawa użytkownika do użytkowania urządzenia.

#### Dyrektywa Unii Europejskiej WEEE

Wyprodukowanie tego sprzętu wymagało pozyskania i zużycia zasobów naturalnych. Produkt może zawierać niebezpieczne substancje, które mogą zagrozić zdrowiu i środowisku.

- W celu uniknięcia uwolnienia niebezpiecznych substancji do środowiska i zmniejszenia zużycia surowców naturalnych zalecamy zwrócenie zużytego produktu do odpowiedniego punktu recyklingu. W tych punktach większość materiałów, z których produkt został wyprodukowany, zostanie przetworzonych lub zutylizowanych w odpowiedzialny sposób.
- Symbol przekreślonego pojemnika na śmieci oznacza, że produkt należy poddać recyklingowi.
- Jeżeli potrzebujesz więcej informacji na temat systemów odbioru, ponownego wykorzystania i recyklingu w swojej okolicy, skontaktuj się z lokalnymi władzami.
- Dalsze informacje na temat odpowiedzialnej utylizacji urządzenia oraz innych produktów elnstruction Learning po zakończeniu ich żywotności są dostępne na naszej witrynie internetowej pod adresem <u>www.elnstruction.com</u>.

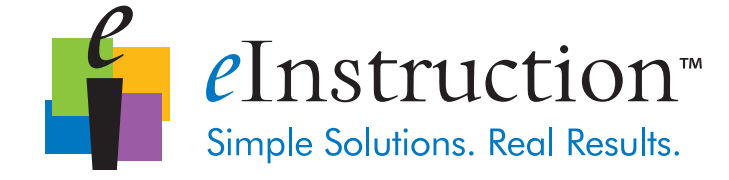

#### **Biuro firmy elnstruction** 14400 N 87<sup>th</sup> Street, # 250

Scottsdale, Arizona 85260

Tel.:480 948 6540Pomoc techniczna:480 443 2214Faks:480 948 5508

#### Siedziba główna (EMEA) elnstruction EMEA

Centre Education EMEA 26/36 rue Alfred Nobel 93600 Aulnay Sous Bois Francja Tel.: +33 1 58 31 10 60 Pomoc techniczna: +33 1 58 31 10 65 Faks: +33 1 58 31 10 69 www.einstruction.eu

## Pomoc techniczna

Pomoc techniczna firmy elnstruction 14400 N 87<sup>th</sup> Street, # 250 Scottsdale, Arizona 85260

 Tel.:
 480 948 6540

 Pomoc
 480 443 2214

 Faks:
 480 948 5508

 www.elnstruction.com
 480 948 5508

#### www.einstruction.com/support - www.einstruction.eu/support

Nie montować lub używać tego produktu przed zapoznaniem się z instrukcjami instalacji. Montować i używać tego produktu wyłącznie zgodnie z instrukcjami instalacji.

Copyright© (2011-2012) eInstruction Corporation. Wszelkie prawa zastrzeżone. eInstruction® i ExamView® to zastrzeżone znaki towarowe, a Workspace™, Response™, CPS™ i CPS PPT™ to znaki towarowe należące do firmy eInstruction Corporation w Stanach Zjednoczonych i innych krajach. Wszystkie inne znaki towarowe należą do ich odpowiednich właścicieli.

Informacje zawarte w niniejszym dokumencie mogą ulec zmianie bez uprzedniego powiadomienia. Firma elnstruction nie ponosi odpowiedzialności za błędy techniczne lub redakcyjne, jak również uchybienia, które mogą wystąpić w niniejszym dokumencie lub w konsekwencji korzystania z tego materiału. Firma elnstruction nie zobowiązuje się także do aktualizacji informacji zawartych w niniejszym dokumencie. Niniejszy dokument zawiera informacje, które są chronione prawami autorskimi. Wszelkie prawa zastrzeżone. Żadna część tego dokumentu nie może być kopiowana ani powielana w jakikolwiek sposób bez uprzedniej pisemnej zgody firmy elnstruction.

37-01515-01Rev. A|336-01740 Rev. A|

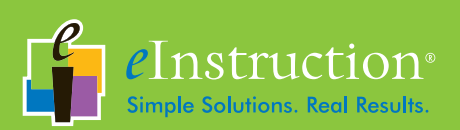

www.einstruction.com

ASY: 37-01513-01

37-01515-01 Rev. A| 36-01739-01